# 電子納品保管管理システム 事前準備マニュアル

# 2023年5月

第8版

| 第1章 はじめに                       | 1 -   |
|--------------------------------|-------|
| 1-1 関連マニュアル一覧                  | 1 -   |
| <b>第2章</b> ご利用にあたってご確認いただくこと   |       |
| 2-1 ソフトウェアのインストールについて          | - 2 - |
| 2-2 事前準備の流れ                    | 3 -   |
| (1)ソフトウェアの準備の流れ                | 3 -   |
| 第3章 ソフトウェアのインストール手順            | - 4 - |
| 3-1 成果品登録支援アプリについて             | - 4 - |
| (1)成果品登録支援アプリのインストールおよびバージョン確認 | 4 -   |
| (2) 成果品登録支援アプリのダウンロード方法        | 5 -   |
| (3) 成果品登録支援アプリのインストール方法        | 6 -   |

目次

# 第1章 はじめに

## 1-1 関連マニュアル一覧

電子納品保管管理システムに関するマニュアルです。

| 資料名        | 概要                                |  |  |
|------------|-----------------------------------|--|--|
| 事前準備マニュアル  | 本書。                               |  |  |
|            | 電子納品保管管理システムを使用するにあたって、必要なソフトウェアの |  |  |
|            | インストール手順を説明しています。                 |  |  |
| 簡易マニュアル    | 電子納品保管管理システムの基本機能、操作方法について簡潔に説明して |  |  |
|            | います。                              |  |  |
| 利用者操作マニュアル | 電子納品保管管理システムの基本機能、操作方法について詳細に説明して |  |  |
|            | います。                              |  |  |

### 第2章ご利用にあたってご確認いただくこと

2-1 ソフトウェアのインストールについて

電子納品保管管理システムは、いくつかのソフトウェアを使用します。

ご使用のパソコンに各ソフトウェアをインストールしてください。また、古いソフトウェアが既に インストールされている場合、最新のバージョンをインストールしてください。

※現在、下記のソフトウェア環境で動作確認を行っています。推奨環境以外ではシステムの動作が不安定に なる可能性があります。

#### 1. 必要なソフトウェア及びバージョン

- ① Windows 10、Windows 11
- ② Microsoft Edge
- ③ 成果品登録支援アプリ

※電子成果品の登録を行う場合のみ、成果品登録支援アプリのインストールが必要です。

2. 必要なソフトウェアのインストールが完了していない場合

ご使用のパソコンに必要なソフトウェア(成果品登録支援アプリ等)がインストールされていない場合、 または、ソフトウェアのバージョンが最新ではない場合、以下のような画面が表示されます。 ※電子成果品の登録を行わない場合は、成果品登録支援アプリのインストールは不要です。成果品登録支援 アプリのバージョン確認の「無効にする」リンクをクリックしシステムをご利用ください。

| システムを構成するための場面が呈っていません。<br>下記のリングをクリックは事前場場を行ってください。<br>中 単前書様でニュアルはであう                                                                             |   |
|----------------------------------------------------------------------------------------------------|---|
| 成単品を持た用アプリのパーション事項(電効にする)<br>インストール品かの(「ション : 1.0.2.0<br>高単品を許多変更アプリのパーションがらしようです、下記のリンクから最新の成単品を持ちまアプリをインストールに、起動して下さい。<br>⇒ 成単品を許多式用アプリのグランロードURL |   |
|                                                                                                    | 1 |
|                                                                                                    |   |
|                                                                                                    |   |
|                                                                                                    |   |

赤枠の情報を確認し、
必要なソフトウェアの
インストールページのリンクをクリック
します。
また、ソフトウェアは資料ダウンロードサ
イトからも入手可能です。
インストール手順の詳細は、
第3章 ソフトウェアのインストール手順
を参照ください。

2-2 事前準備の流れ

以下のチェックリストが全て「はい」となれば、事前準備は完了です。 (1) ソフトウェアの準備の流れ

| 第3章 3-1 成果品登録支援アプリについて       |          |       |
|------------------------------|----------|-------|
| ※電子成果品の登録を行う場合のみ、成果品登録支援アプリの | >インストールが | 必要です。 |
| 成果品登録支援アプリがインストールされている       | □はい      | □いいえ  |
| インストールされているバージョンが適切          | □はい      | □いいえ  |

### 第3章 ソフトウェアのインストール手順

3-1 成果品登録支援アプリについて

※電子成果品の登録を行う場合のみ、成果品登録支援アプリのインストールが必要です。 成果品登録支援アプリをインストールされていないまたは、古いアプリをご使用中の場合、 成果品登録支援アプリのインストールまたは、バージョンアップを行います。

(1) 成果品登録支援アプリのインストールおよびバージョン確認

電子納品保管管理システムへアクセスします。URL: <u>https://www.neo-calsec.com/gunmaUDB/</u>

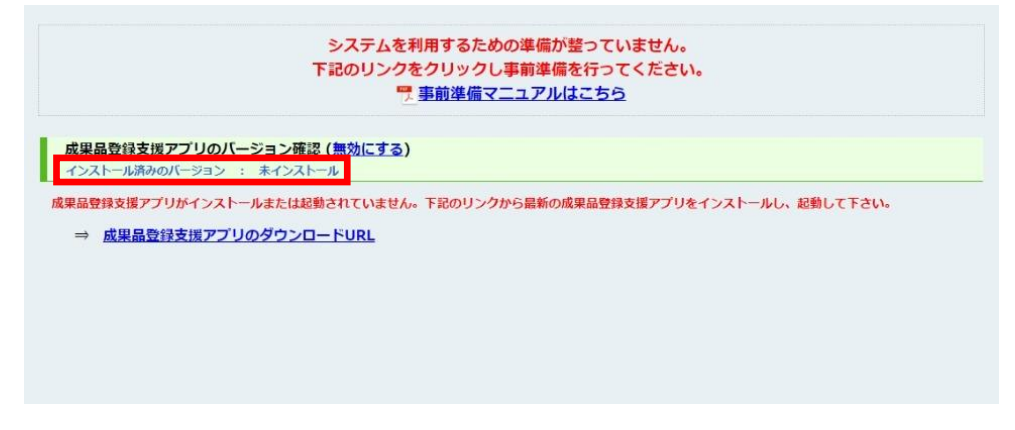

インストールされていない場合は上記の画面が表示されます。 (2)成果品登録支援アプリのダウンロード方法 に進んでください。

| をインストールし、起動して下さい。 |
|-------------------|
|                   |
|                   |
|                   |
|                   |

アプリをインストール済みだがバージョンが古い場合は上記の画面が表示されます。 (2)成果品登録支援アプリのダウンロード方法 に進んでください。 (2)成果品登録支援アプリのダウンロード方法 アプリのダウンロード方法は二種類あります。

電子納品保管管理システムへアクセスします。URL: <u>https://www.neo-calsec.com/gunmaUDB/</u>

| システムを#<br>下記のリンクを                                                     | 9月99日にのの単幅が至うていません。<br>とクリックし事前準備を行ってください。<br>事前準備マニュアルはこちら |
|-----------------------------------------------------------------------|-------------------------------------------------------------|
| 黒品登録支援 <b>アプリのバージョン</b> 確認 ( <u>無効にする)</u><br>ンストール消みのバージョン : ネインストール |                                                             |
| ⇒ 成果品登録支援アプリのダウンロードURL                                                | <b>1成果品登録支援アプリをインストールし、起動して下さい。</b>                         |

赤枠内のリンクをクリックしま す。 Zip ファイル保存を求められます ので PC に保存します。

資料ダウンロードサイトにアクセスします。URL: <u>https://www.neo-calsec.com/gunmaUDB/manual udb.html</u>

| Gunma Prefecture<br>ぐんき雷子納品システム                  |               |          |
|--------------------------------------------------|---------------|----------|
|                                                  |               |          |
| I – K                                            |               |          |
| ぐんま電子納品システムの使い方については以下の                          | Dマニュアルをご覧くだ;  | さい。      |
| 操作マニュアル                                          | ファイルサイズ       | 掲載時期     |
| 「重前準備マニュアル」<br>※ はじめにお読みください ※                   | PDF形式、1,075KB | 2019年11月 |
|                                                  | PDF形式、8,286KB | 2019年11月 |
| 【利用者操作マニュアル(保管管理場)』     ※ 操作を詳しく知りたいときにお読みください ※ | PDF形式、9,634KB | 2019年11月 |
| 電子成果品の登録を行う場合のみ、成果品登録支援ア                         | プリのインストールが必   | 凄です。     |
| 成果品登録支援アプリのインストール方法は事前準                          | 備マニュアルをご覧くだ   | さい。      |
| 成果品登録支援アプリ                                       | ファイルサイズ       | 掲載時期     |
|                                                  | ZIP形式、1,305KB | 2022年12月 |
| 5                                                |               |          |
|                                                  |               |          |

「成果品登録支援アプリ」のリンクをク リックします。 Zip ファイル保存を求められますので PC に保存します。 (3) 成果品登録支援アプリのインストール方法

| I マ → 成果品登録     ファイル ホーム 共有     ス・ム 共有 | 支援アプリ<br>表示<br>◎ 移動先 · × 削除 •                             |         |               |               | □ ×<br>^ € |
|----------------------------------------|-----------------------------------------------------------|---------|---------------|---------------|------------|
| スにビン留め                                 | <ul> <li>         ・・・・・・・・・・・・・・・・・・・・・・・・・・・・・</li></ul> | フォルダー   |               | 器 選択の切り替え     |            |
| クリッフホート                                | 整理                                                        | 新規      | 開く            | 選択            |            |
| ← → 丶 个 <mark>-</mark> << 群馬           | > 成果品登録支援アブリ1 > 成果品                                       | 登録支援アプリ | √ Ö           | 成果品登録支援アブリ(   | の検索 🔎      |
| ▲ <i>れ</i> ( wh アクセフ                   | 名前                                                        | ~ 更新    | F日時           | 種類            | サイズ        |
| 27019979EX                             | ReadMe                                                    | 201     | 9/05/22 11:54 | テキスト ドキュメント   | 1 KB       |
|                                        | 👰 setup                                                   | 201     | 9/05/22 11:52 | アプリケーション      | 20 KB      |
| ♦ 9992U-F x                            | es webAPIODBAppSetup                                      | 201     | 9/05/22 11:52 | アプリケーション      | 840 KB     |
| F#1X2F #                               | 🛃 WebAPIUDBAppSetup                                       | 201     | 9/05/22 11:52 | Windows インストー | 1,431 KB   |
| 📰 ऍ॑७५२ 🖈                              |                                                           |         |               |               |            |
| ~ -                                    | c                                                         |         |               |               | >          |
| 4 個の項目                                 |                                                           |         |               |               |            |

PC に保存した Zip ファイルを展開します。 展開したファイルの「setup.exe」を実行し ます。

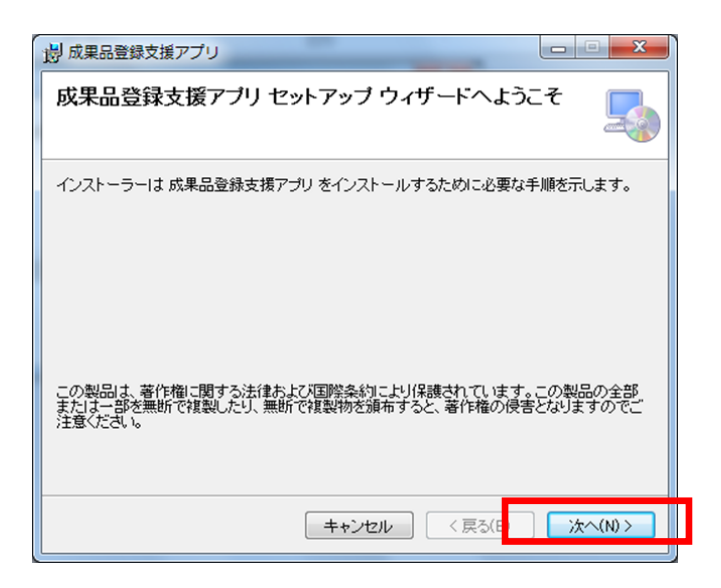

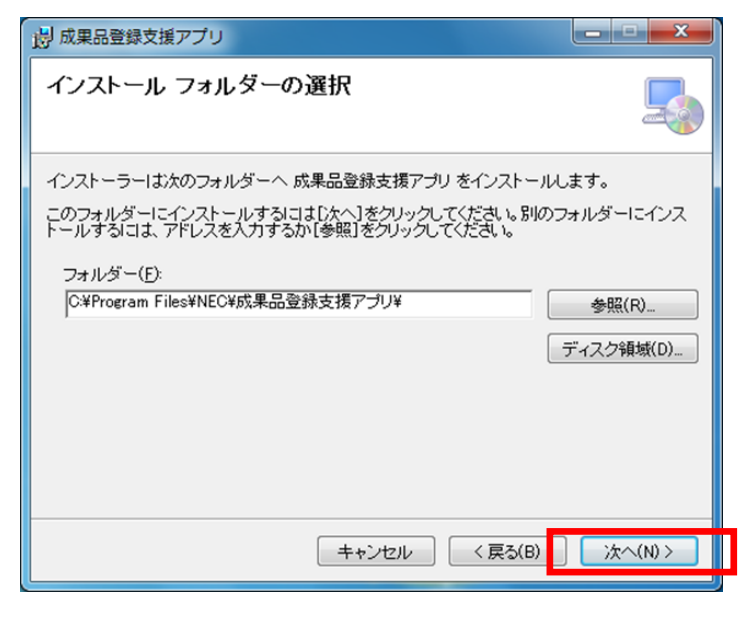

成果品登録支援アプリのセットアップウィ ザード画面が表示されます。

「次へ」ボタンをクリックします。

インストールフォルダの選択をします。 画面に表示されたフォルダを確認し 「次へ」をクリックします。

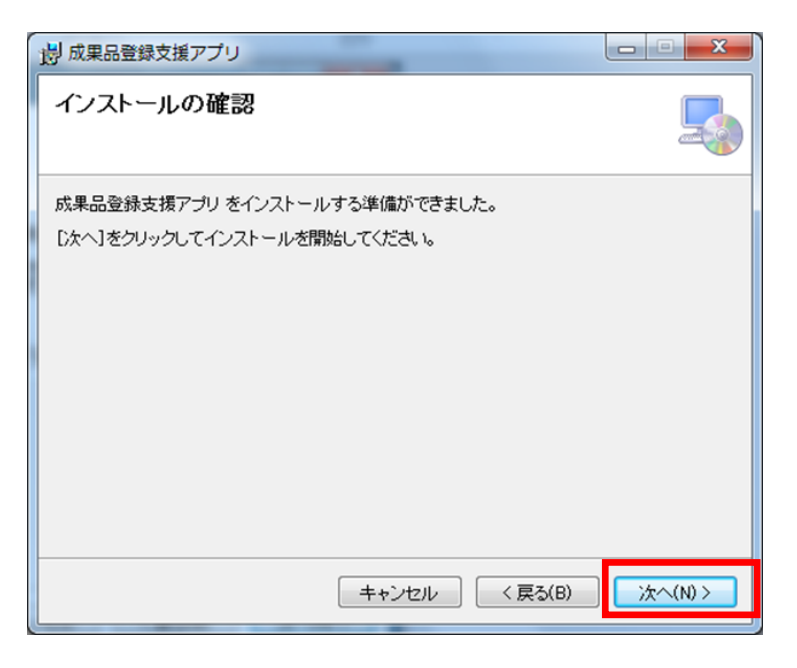

インストールを開始します。 「次へ」ボタンをクリックしインストール を開始します。

| -ב 🏿 | -ザー アカウント制御                              |
|------|------------------------------------------|
| Û    | 次の不明な発行元からのプログラムにこのコンピューターへの変更を許可しますか?   |
|      | プログラム名: WebApiUDBApp.exe<br>確認済みの発行元: 不明 |
|      | ファイルの入手先: このコンピューター上のハード ドライブ            |
|      | こください。                                   |
| L    | ノルスワード<br>ドメイン:                          |
|      |                                          |

インストール中はユーザ権限等条件 により「ユーザアカウント制御」画面 が複数回表示される場合があります。 管理者権限のあるユーザ名とパスワ ードを入力し、「はい」ボタンをクリ ックしてください。

| 一 成果品登録支援アプリ              |                  |         |
|---------------------------|------------------|---------|
| 成果品登録支援アブリ をインストールして<br>す | ていま              |         |
| 成果品登録支援アプリ をインストールしています。  |                  |         |
| お待ちください                   |                  |         |
|                           |                  |         |
|                           |                  |         |
|                           |                  |         |
|                           |                  |         |
|                           |                  |         |
|                           |                  |         |
|                           |                  |         |
|                           |                  |         |
| キャンセル                     | < 戻る( <u>B</u> ) | 次へ(N) > |
|                           |                  |         |
| 調 成果品登録支援アプリ              |                  | X       |
| インストールが完了しました。            |                  |         |

 インストールが完了しました。

 成果品登録支援アブリ は正しくインストールされました。

 終了するには、【閉じる】をクリックしてください。

 Windows Update で、NET Framework の重要な更新があるかどうかを確認してください。

 キャンセル
 く 戻る(B)

 閉じる(C)

インストールが完了したら「閉じる」 ボタンをクリックしインストールを 完了します。

# 電子納品保管管理システム 事前準備マニュアル

# ● 発行日

2023年5月 第8版 ●**発行者** 

日本電気株式会社

● **発行所** 日本電気株式会社